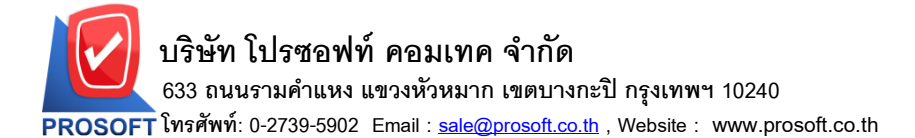

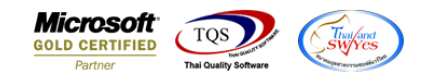

# ระบบ Petty Cash

# ≽ เพิ่มคอลัมน์หมายเหตุในฟอร์มจ่ายเงินสดย่อย

1.เข้าที่ระบบ Petty Cash > PC Data Entry > จ่ายเงินสดย่อย

|                                                                                                    | PC   Petty<br>Cash                 | Database : winspeed Server : DESKTOP-F3F0ASJ\SQ<br>Branch : สำนักงานใหญ่<br>Login : 1<br>Version: 10.0.1147 Build on 2023-04-24 08:30 |
|----------------------------------------------------------------------------------------------------|------------------------------------|----------------------------------------------------------------------------------------------------|
| General Ledger     Inventory Control                                                                          | อีงการเงินสด รับเงินสดย่อย<br>ข้อย |                                                                                                    |
| B- Letter of Lreat     Multicurrency     P- Petty Cash     Petty Cash     PC Data Entry     PC Reports        |                                    |                                                                                                    |
| PC Forms Purchase Order Sales Order Inquiry Inquiry                                                           |                                    |                                                                                                    |
| Hansportation Management     Messenger Management     Value Added Tax     Company Manager     Company Manager |                                    |                                                                                                    |
| Customer Relationship Manage     Job Cost     Advance System     Service Center                               |                                    |                                                                                                    |
| Warehouse Management     Audit and Internal Control     Import and Export     >                               |                                    |                                                                                                    |

### 2.เลือกเอกสาร ตามต้องการ > Print

| 🐚 จ่ายเงินสดย่อย                                                                                                    |                       |           |                                          | -                  | - ×      |  |  |  |
|----------------------------------------------------------------------------------------------------|-----------------------|-----------|------------------------------------------|--------------------|----------|--|--|--|
| PC Payments           เลขที่เลกสาร         PCP6602-00002         2ันที่เลกสาร         23/02/2566         เลขที่ขอจ่าย          เลขที่ค่าใช้จ่าย            วงเงินสดย่อย         001         วงเงินสดย่อยแผนกบัญชี               รหัสพนักงาน                  รหัสกลุ่มภาษี         PO-EX7         ประเภทภาษี         แยกนอก |                       |           |                                          |                    |          |  |  |  |
| ชื่อบัญชี<br>วัสดุสิ้นเปลือง                                                                                                    | รทัสแผนก              | รหัส Job  | จำนวนเงิน<br>2,000.0 <mark>0</mark> test | สมายเหตุ           |          |  |  |  |
|                                                                                                    |                       |           | .00.                                     |                    |          |  |  |  |
|                                                                                                    |                       |           | .00                                      |                    |          |  |  |  |
|                                                                                                    |                       |           | .00                                      |                    |          |  |  |  |
|                                                                                                    |                       |           | .00                                      |                    |          |  |  |  |
|                                                                                                    |                       |           | .00                                      |                    |          |  |  |  |
| <                                                                                                    |                       |           |                                          |                    | >        |  |  |  |
| ₹_3-3-0                                                                                                    |                       |           |                                          | 53N                | 2,000.00 |  |  |  |
|                                                                                                    |                       | ฐานภาษี   | 2,000.00] อัตราภาษี (%)                  | 7.00 จำนวนเงินภาษี | 140.00   |  |  |  |
|                                                                                                    |                       | ภาษีทัก ณ | ที่จ่าย .00                              | รวมเงินทั้งสิ้น    | 2,140.00 |  |  |  |
| Petail VAT H GL                                                                                                    |                       |           |                                          |                    |          |  |  |  |
| 🗋 New 📕 Save 🔰                                                                                                    | 🗙 Delete 🛛 🔍 Find 🛛 🦸 | инт ஹСору | Print It Close                           |                    |          |  |  |  |

10

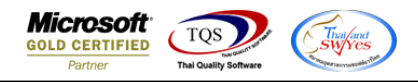

#### 3.Click Design

|            | 🕽 - [โยสำคัญจ่ายเงินสดย่อย]                                                  |              |     |    |      |         |       |        |       |       |         |                 |       |       |       |       |     |      |        |      |        |           |   |   |            |   |
|------------|------------------------------------------------------------------------------|--------------|-----|----|------|---------|-------|--------|-------|-------|---------|-----------------|-------|-------|-------|-------|-----|------|--------|------|--------|-----------|---|---|------------|---|
| <b>.</b> ' | Report                                                                       | Tool         | Vie | ٧V | Nind | ow      | Help  | )      |       |       |         |                 |       |       |       |       |     |      |        |      |        |           |   |   |            |   |
|            | ه 🕼                                                                          | <b>&amp;</b> | V   | 2  | 1    | ×       | X     | æ      |       | 1     |         | )   <b>I</b> \$ | • 💠   | ¢     | <≯    | Ę     |     | 3 00 |        | ×    | Re     | size: 100 | % | - | Zoom: 100% | - |
|            |                                                                              |              |     |    |      |         |       | -      |       |       |         |                 |       |       |       |       |     |      |        |      |        |           |   |   |            |   |
|            |                                                                              |              |     |    |      |         |       |        |       |       |         |                 |       | _     |       |       |     |      |        |      |        |           |   |   | หน้า เ / เ |   |
|            | สำนักงานใหญ่                                                                 |              |     |    |      |         |       |        |       |       |         |                 |       |       |       |       |     |      |        |      |        |           |   |   |            |   |
|            |                                                                              |              |     |    |      | ชั้นที่ | 2 257 | 1/1 %. | รามค่ | แหง 7 | ร ถ.ราม | มคำแห           | เจ แข | เวงห้ | ้วหมา | าก เข | ตบา | งกะเ | ไ กรุง | เทพฯ | 1 1024 | 10        |   |   |            |   |
|            | โทร. 0-2739-5900 โทรสาร 0-2739-5910 เลขประจำตัวผู้เสียภาษีอากร 0105550000953 |              |     |    |      |         |       |        |       |       |         |                 |       |       |       |       |     |      |        |      |        |           |   |   |            |   |
|            | ใบสำคัญง่ายเงินสดย่อย                                                        |              |     |    |      |         |       |        |       |       |         |                 |       |       |       |       |     |      |        |      |        |           |   |   |            |   |
|            |                                                                              | d            |     |    |      |         |       |        |       |       |         |                 |       |       |       |       |     | ~ 4  |        |      |        |           |   |   |            |   |
|            |                                                                              |              |     |    |      |         |       |        |       |       |         |                 |       |       |       |       |     |      |        |      |        |           |   |   |            |   |

### 4.เลือก Add... > Column

|                                                                                  |           |                |   |                                           | หน้า เ / เ |  |  |  |  |
|----------------------------------------------------------------------------------|-----------|----------------|---|-------------------------------------------|------------|--|--|--|--|
| สำ                                                                               |           |                |   |                                           |            |  |  |  |  |
| ชั้นที่ 2 2571/1 ซ.รามคำแหง 75 ถ.รามคำแหง แขวงหัวหมาก เขตบางกะปี กรุงเทพฯ 10240  |           |                |   |                                           |            |  |  |  |  |
| โทร. 0-2739-5900   โทรสาร 0-2739-5910   เลขประจำตัวผู้เสียภาษีอากร 0105550000953 |           |                |   |                                           |            |  |  |  |  |
| ใบสำคัญจ่ายเงินสดย่อย                                                            |           |                |   |                                           |            |  |  |  |  |
| PCP6602-00002                                                                    |           | Insert row     |   | 23/02/2566                                |            |  |  |  |  |
| 001                                                                              |           | Add >          |   | Add Table                                 |            |  |  |  |  |
|                                                                                  |           | Edit           |   | Text                                      |            |  |  |  |  |
| วงเงินสคย่อยแผนกบัญชี                                                            |           | Delete         |   | Line                                      |            |  |  |  |  |
|                                                                                  |           | Design Report  |   | Compute                                   |            |  |  |  |  |
|                                                                                  |           | Align Object > |   | Column<br>Picture <signature></signature> |            |  |  |  |  |
|                                                                                  |           |                |   |                                           |            |  |  |  |  |
| ชื่อค่าใช้จ่าย                                                                   | รหัสบัญชี | รหัสแผนก       | 9 | หัส Job จำนวง                             | แงิน       |  |  |  |  |

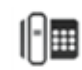

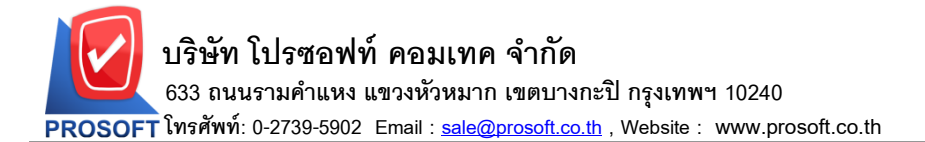

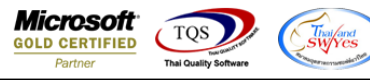

## 5.เลือก Column ชื่อ remarkdetail : ! เพื่อเพิ่มหมายเหตุ

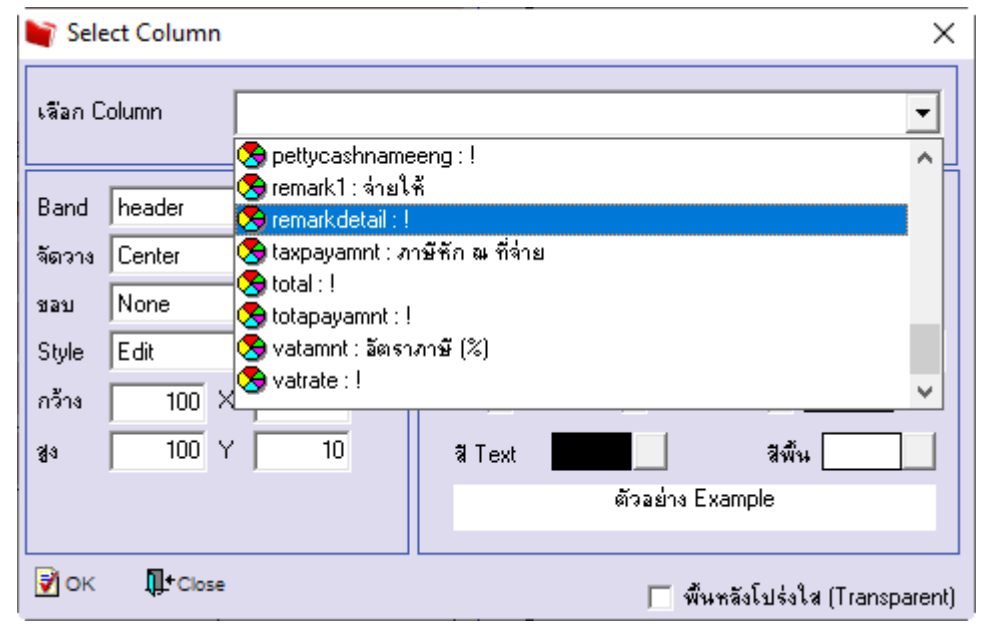

6.Click > Exit Design Mode เพื่ออกจาก Mode Design

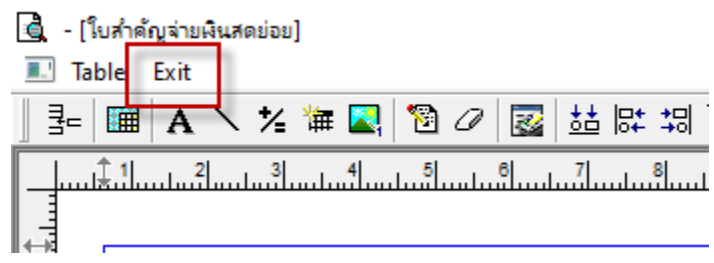

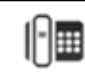

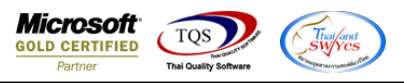

## 7.ทำการ Save Report โดยเข้าไปที่ Tool > Save Report

| 🗟 - [1 | ับสำคัญ | jahi | มเงิน | สดย่อย]        |          |     |            |       |              |
|--------|---------|------|-------|----------------|----------|-----|------------|-------|--------------|
| 💷 Re   | port    | То   | ol    | View           | Windov   | v   | Help       |       |              |
|        | 1 📾     |      | :     | Sort<br>Filter |          |     |            |       |              |
|        |         |      |       | Save As        |          |     |            |       |              |
|        |         |      | 1     | Save As        | Report   |     |            |       |              |
|        |         |      | 1     | Save Re        | port     |     |            |       |              |
|        |         |      |       | Manage         | Report   |     |            | 51    | เมคำแหง 75 เ |
|        |         |      | 1     | Save As        | Excel    |     |            | )0    | โทรสาร 0-2   |
|        |         |      |       | Excel          |          |     |            |       | ในสำ         |
|        |         |      |       | Export !       |          |     |            |       | 8 D H        |
|        |         |      |       | mport !        |          |     |            | 12    |              |
|        |         |      |       | Font           |          |     |            |       |              |
|        |         |      |       | Design         |          |     |            | LEN   | นกบัญชี      |
|        |         |      | :     | Select C       | olumn    |     |            |       | 5            |
|        |         |      |       | Hide Re        | port Hea | de  | r          |       |              |
|        |         |      |       | Calculat       | tor      |     |            |       |              |
|        | ສໍາດັ່ນ | ที่  |       | รหัสค่าใ       | ช้จ่าย   |     | ซื         | อค่าใ | ช้จ่าย       |
|        | 1       |      | 00    | 4              |          | ค่า | วัสดุสิ้นเ | ปลือง |              |

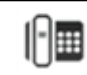

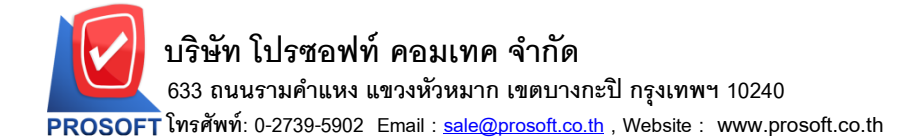

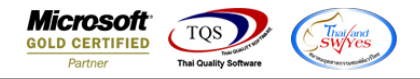

8.Click เลือกรายการ report.pbl กำหนด Report name (กรอกชื่อเป็นภาษาอังกฤษเท่านั้น) ติ๊กถามเมื่อให้ดึงรายงานต้นฉบับ

| C1: 1- |   | OV |
|--------|---|----|
| CIICK  | ~ | Οĸ |

| 👕 Save Report                                           | X                                           |
|---------------------------------------------------------|---------------------------------------------|
| Path เก็บรายงาน<br>DADonney Files (ACADonney) (MConsel) | 🔽 ถามเมื่อให้ดึงรายงานต้นฉบับ 📕             |
| D: (Program Files (x86) (Prosort Will Speed)            |                                             |
| report.pbl                                              |                                             |
|                                                         |                                             |
|                                                         |                                             |
|                                                         |                                             |
|                                                         |                                             |
|                                                         |                                             |
|                                                         |                                             |
|                                                         |                                             |
| สร้างที่เก็บใหม่                                        | บันทึกรายงาน                                |
| Path 1 mai                                              | ชิลทิงกิน dr_icgetstock_explain2            |
| ชีลทีเก็บ report.pbl 🊈                                  | าหายเทต [test][DESKTOP-9MQMDBM][04/04/2023] |
|                                                         |                                             |
| Neport SUL                                              |                                             |
| OK ↓Close                                               |                                             |

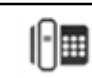